# AWB Solar System Help

#### © Keith Ehren

www.astroworkbench.co.uk

#### 1 Contents

| 2 | Introduction                | 2  |
|---|-----------------------------|----|
| 3 | Startup                     | 3  |
| 4 | Usage                       | 3  |
| 5 | Solar System Data explained | 4  |
| 6 | Accuracy and references     | 9  |
| 7 | Further Information         | 10 |

### 2 Introduction

AWB Solar System is one of a set of applications under my AstroWorkBench (AWB) collection that I use during my observational sessions. I wrote this application with the purpose of calculating and displaying key Solar System object's information for the specified date and location.

#### 3 Startup

Upon startup the screen below is presented with the local date and time defaulted to now.

It is **very important** that you change the Time Zone, Longitude and Latitude values to match your location and then click the 'Save Values' button and then the 'Calculate' button.

Subsequent invocations of this application will then default the Time Zone, Longitude and Latitude to the previous values you entered and saved.

| MWB Solar S                  | System                                                    |                                |                                 |                                |                                             |                                       |                         |                                |                                                                       | – 🗆 X                                                                                                    |  |  |
|------------------------------|-----------------------------------------------------------|--------------------------------|---------------------------------|--------------------------------|---------------------------------------------|---------------------------------------|-------------------------|--------------------------------|-----------------------------------------------------------------------|----------------------------------------------------------------------------------------------------|--|--|
| Utilities He                 | lp                                                        |                                |                                 |                                |                                             |                                       |                         |                                |                                                                       |                                                                                                    |  |  |
| -Local Date a                | Local Date and Time                                       |                                |                                 |                                |                                             |                                       |                         |                                |                                                                       |                                                                                                    |  |  |
| 29 Decembe<br>(UTC+00:00)    | er 2019                                                   | - + 16:2<br>urgh, Lisbon,      | 25:07 🜩<br>London               | Set to                         | Now<br>~                                    | Calcu                                 | late                    | Longitude<br>Latitude:         | 0 39 20<br>51 15 13                                                   | West  V Save Values                                                                                                    |  |  |
| Calculated<br>UTC: 29        | Quanta<br>Dec 2019 16<br>Daylight Savin<br>Equatorial & H | 3:25:07<br>g?<br>lorizontal He | Julian:<br>LST:<br>aliocentric  | 2458847<br>22h 53m<br>Ecliptic | .184109<br>51s<br>Celestial I               | Longitude<br>Latitude:<br>Ecliptic Mo | e: -000.655<br>51.25361 | 556<br>11<br>Jupiters Moo      | ns                                                                    | Sun (29/12/2019)           Rise:         Set           Horizon:         08:07         16:02           Astronomical:         06:04         18:05 |  |  |
| Name                         | PA                                                        | Dec                            | Dieo                            | Sot                            | Mag                                         | Sizo                                  | Phase                   | Diet Al I                      | Max Size %                                                            | Moon (29/12/2019)                                                                                                    |  |  |
| Sup                          | 18h 33m 18c                                               | -239 12' 56"                   | 08:09                           | 15.58                          | -26 70                                      | 100 321 32"                           | 100                     | 0.983                          |                                                                       | Rises and sets today                                                                                                    |  |  |
| Mercury                      | 18h 03m 17s                                               | -24º 29' 44"                   | 07:48                           | 15:20                          | -0.79                                       | +02 00' 05"                           | 98                      | 1 427                          | 36% (12.9")                                                           | Piso: 10:31 Az 122                                                                                                    |  |  |
| Venus                        | 20h 58m 17s                                               | -19º 05' 34"                   | 10.02                           | 18:51                          | -4 00                                       | +0° 00' 13"                           | 83                      | 1.291                          | 20% (66.0")                                                           |                                                                                                    |  |  |
| Mars                         | 15h 38m 30s                                               | -19º 04' 17"                   | 04:48                           | 13:31                          | 1.58                                        | +0° 00' 04"                           | 96                      | 2.201                          | 17% (25.1")                                                           | Set 19:26 Az 240                                                                                                    |  |  |
| Jupiter                      | 18h 26m 43s                                               | -23º 12' 07"                   | 08:03                           | 15:52                          | -1.84                                       | +0° 00' 32"                           | 100                     | 6211                           | 68% (46.9")                                                           | Phase 09% Age: 02.8                                                                                                    |  |  |
| Saturn                       | 19h 31m 18s                                               | -21º 43' 24"                   | 08:58                           | 17:07                          | 0.00                                        | +0° 00' 15"                           | 100                     | 10.988                         | 75% (20.1")                                                           | Moon Alt / Az                                                                                                    |  |  |
| Uranus                       | 02h 02m 45s                                               | +11º 56' 54"                   | 12:28                           | 02:41                          | 5.73                                        | +0º 00' 04"                           | 100                     | 19.382                         | 88% (4.1")                                                            |                                                                                                    |  |  |
| Neptune                      | 23h 10m 53s                                               | -6º 22' 56"                    | 11:11                           | 22:11                          | 7.92                                        | +0º 00' 02"                           | 100                     | 30.278                         | 92% (2.4")                                                            |                                                                                                    |  |  |
| Pluto                        | 19h 36m 47s                                               | -22º 13' 46"                   | 09:07                           | 17:08                          | 14.43                                       | +0º 00' 00"                           | 100                     | 34.824                         | 100% (0.1")                                                           |                                                                                                    |  |  |
| 90<br>800<br>400<br>Altitude | Altitude & A                                              | 2imuth for                     | Sun<br>Sun<br>19 20<br>54 265 2 | 21 2<br>77 291 3<br>Ti         | 2 23 0<br>308 330 3<br>me (24Hr I<br>Azimut | 1 2<br>156 25 49<br>Local)            | 3 4 5<br>66 81          | 6 7<br>93 <sup>6</sup> 104 115 | <b>05</b> 11 14<br><b>05 19 19</b><br><b>10</b> 11<br>126 138 151 165 | Centred on midnight Local                                                                                                    |  |  |

#### 4 Usage

All of the data displayed on the main screen (as shown above) and the data on the four additional tab pages (detailed in subsequent sections below) is re-calculated every time you click the 'Calculate' button which uses the specified date, time, time zone, longitude and latitude to calculate all of the data shown.

## 5 Solar System Data explained

The main screen (as shown below) displays the following data calculated for the specified local date, time, time zone, longitude and latitude.

| AWB Solar                                                          | System                                                    |                                |                                |                                |                                                               |                                        |                         |                                                                                                    |                                                      |                               | -                                     |                                | ×                     |
|--------------------------------------------------------------------|-----------------------------------------------------------|--------------------------------|--------------------------------|--------------------------------|---------------------------------------------------------------|----------------------------------------|-------------------------|----------------------------------------------------------------------------------------------------|------------------------------------------------------|-------------------------------|---------------------------------------|--------------------------------|-----------------------|
| Utilities He                                                       | Utilities Help                                            |                                |                                |                                |                                                               |                                        |                         |                                                                                                    |                                                      |                               |                                       |                                |                       |
| Local Date a                                                       | and Time                                                  |                                |                                |                                |                                                               |                                        |                         | Location (                                                                                                    | Degs, Mins, Secs)                                    |                               |                                       |                                |                       |
| 06 January<br>(UTC+00:00)                                          | v 2019                                                    | - + 18:5<br>urgh, Lisbon,      | 2:44 🖨<br>London               | Set to                         | Now<br>~                                                      | Calculate                              |                         | Longitude:         0         39         20         1           Latitude:         51         15         13         1 |                                                      | West ~<br>North ~             | Sa                                    | ave Val                        | ues                   |
| Calculated<br>UTC: 06<br>Geocentric                                | Quanta<br>Jan 2019 18<br>Daylight Savin<br>Equatorial & H | 3:52:44<br>g?<br>forizontal He | Julian:<br>LST:<br>eliocentric | 2458490<br>01h 54m<br>Ecliptic | 0.28662<br>0.22s<br>Celestial B                               | Longitude<br>Latitude:<br>Ecliptic Mor | e: -000.655<br>51.25361 | 556                                                                                                    |                                                      | Sun (06<br>Horizor<br>Astrono | /01/2019)<br>F<br>n: (0<br>omical: (0 | )<br>}ise: 5<br>)8:06<br>)6:04 | Set<br>16:11<br>18:13 |
| Name                                                               | RA                                                        | Dec                            | Rise                           | Set                            | Mag                                                           | Size                                   | Phase                   | Dist AU                                                                                                    | Max Size %                                           | Moon (                        | 06/01/201                             | 19)                            |                       |
| Sun                                                                | 19h 10m 06s                                               | -22º 27' 29"                   | 08:09                          | 16:08                          | -26.70                                                        | +0º 32' 32"                            | 100                     | 0.983                                                                                                    | 100% (1952.0")                                       | Rises a                       | and sets t                            | today                          |                       |
| Mercury                                                            | 18h 10m 45s                                               | -23º 58' 46"                   | 07:20                          | 14:58                          | -0.48                                                         | +0º 00' 05"                            | 93                      | 1.355                                                                                                    | 38% (12.9")                                          | Rise:                         | 08:18                                 | Az 1                           | 26                    |
| Venus                                                              | 15h 51m 27s                                               | -16º 38' 24"                   | 04:15                          | 13:26                          | -4.43                                                         | +0º 00' 25"                            | 51                      | 0.679                                                                                                    | 38% (66.0")                                          | 0                             | 16.41                                 | A- 2                           | 25                    |
| Mars                                                               | 00h 14m 20s                                               | +1º 21' 57"                    | 11:03                          | 23:22                          | 0.55                                                          | +0º 00' 07"                            | 88                      | 1.310                                                                                                    | 28% (25.1")                                          | Set                           | 10.41                                 | AZ Z                           | 20                    |
| Jupiter                                                            | 16h 46m 30s                                               | -21º 43' 49"                   | 05:41                          | 13:50                          | -1.79                                                         | +0º 00' 32"                            | 100                     | 6.144                                                                                                    | 68% (46.9")                                          | Phase                         | 01%                                   | Age: 0                         | 0.2                   |
| Saturn                                                             | 18h 52m 15s                                               | -22º 24' 50"                   | 07:50                          | 15:50                          | 0.00                                                          | +0º 00' 15"                            | 100                     | 11.041                                                                                                    | 75% (20.1")                                          |                               | Moon Al                               | t/Az                           |                       |
| Uranus                                                             | 01h 47m 04s                                               | +10º 28' 46"                   | 11:48                          | 01:45                          | 5.76                                                          | +0º 00' 04"                            | 100                     | 19.626                                                                                                    | 87% (4.1")                                           |                               |                                       |                                |                       |
| Neptune                                                            | 23h 03m 19s                                               | -7º 06' 26"                    | 10:35                          | 21:29                          | 7.93                                                          | +0º 00' 02"                            | 100                     | 30.447                                                                                                    | 92% (2.4")                                           |                               |                                       |                                |                       |
| Pluto                                                              | 19h 29m 56s                                               | -21º 56' 13"                   | 08:26                          | 16:32                          | 14.40                                                         | +0º 00' 00"                            | 100                     | 34.621                                                                                                    | 100% (0.1")                                          |                               |                                       |                                |                       |
| 90<br>80<br>40<br>200<br>201<br>40<br>10<br>201<br>40<br>12<br>178 | Altitude & A                                              | 01<br>01<br>15<br>231 243 2    | Sun                            | 21 2<br>277 2290<br>Ti         | <sup>2</sup> 23 0<br>307 329 3<br><b>me (24Hr  </b><br>Azimut | 1 2<br>154 23 46<br>Local)             | 3<br>65 79 5            | 6 7<br>91 6 103 114                                                                                                 | 05 11 15<br>05 00 00<br>8 9 10 11<br>125 137 150 163 | Centr                         | ∍d on mic                             | Inight Lo                      | ocal                  |

**UTC**: The calculated Coordinated Universal Time (also known as just UT) for the local date, time and time zone specified. The application also determines if Daylight Saving time is currently active which is also taken into account when calculating the UTC.

In the example screen shown above the local and UTC are the same as the location and time zone are for near London, England in the winter when local time is always the same as UTC.

In the example screen snippet shown below the UTC date and time is one day and 4 hours ahead of the local entered date as the time zone is 5 hours behind UTC and daylight saving is in affect for the local date specified. Note that this means that the UTC date is the next day.

| Local D | ate and Time    |            |              |            |        |
|---------|-----------------|------------|--------------|------------|--------|
| 10 J    | uly 2019        | -          | + 21:24:12 🜩 | Set to Now |        |
| (UTC-0  | 5:00) Eastern 1 | lime (US & | Canada)      |            | $\sim$ |
| Calcula | ated Quanta     |            |              |            |        |
| UTC:    | 11 Jul 2019     | 01:24:12   | 2            |            |        |
|         | 🗹 Daylight S    | Saving?    |              |            |        |

Daylight Saving: This checkbox is ticked if the local date entered has daylight saving in effect.

Julian: This is the Julian date for the specified date and time.

**Longitude**: This is a real number representation of the longitude degrees, minutes and second specified (negative if West)

Latitude: This is a real number representation of the latitude degrees, minutes and second specified (negative if South)

**Geocentric Planet data**: This table shows fundamental data for the Sun and nine planets (my vote is that Pluto is a planet!). Times are 24Hr local.

**Altitude and Azimuth Graph**: The graph displayed is for the currently selected planet (or the Sun) in the table. It shows the altitude and azimuth over the specified day's 24-hour period and hence is a very quick way to tell if the currently selected object is visible for that day.

For example, the screen snippet below shows that Uranus is well placed for observation, reaching a max altitude of about 49 degrees at azimuth 185 degrees on about 19:00 hours local time (for the date, time, time zone, longitude and latitude specified of course). The rise and set times shown in the grid are also reflected in the graph (rises 11:48, sets 01:45 in this example).

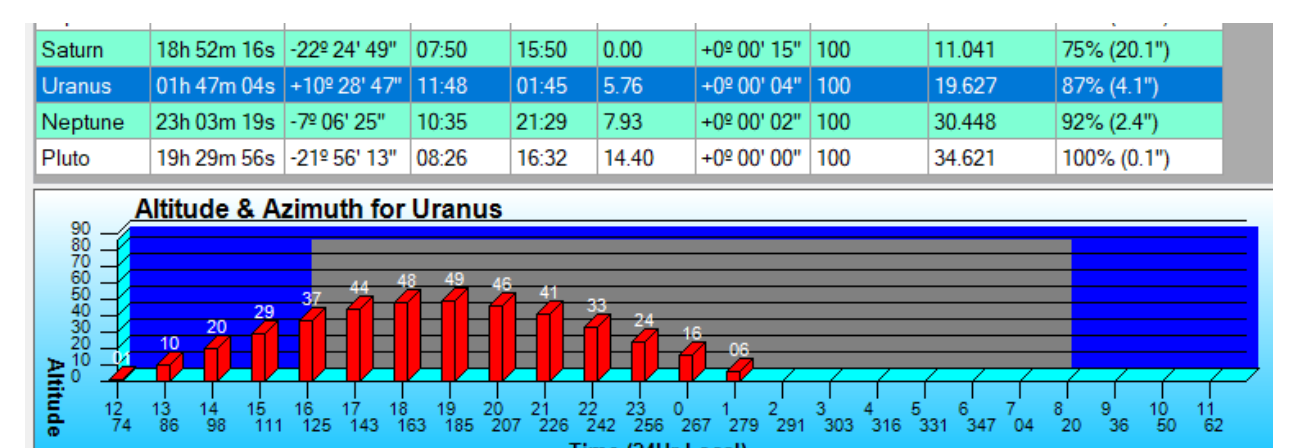

Time (24Hr Local) Azimuth Sun Data: The local times for Civil and Astronomical based Sun rise and set are displayed.

**Moon Data**: The local times for Moon rise and set are displayed along with azimuth, phase (percentage) and age (days).

The second tab page (as shown below) displays a Heliocentric view of planets for the specified date, time, time zone, longitude and latitude. The ecliptic longitude and latitude along with the distance from the Sun are displayed in the table which are the metrics used for constructing the diagram.

The diagram can be animated via the 'Start Animation' and the slider which controls the speed. Note the date change as the animation progresses.

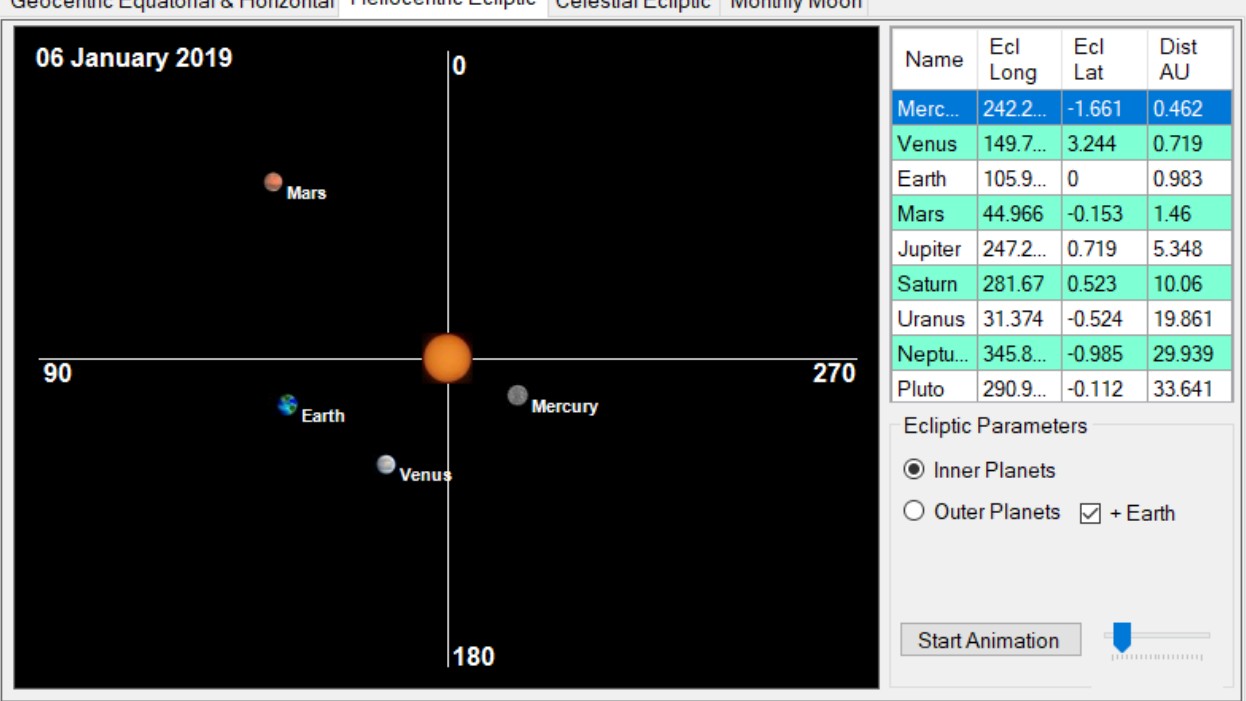

Geocentric Equatorial & Horizontal Heliocentric Ecliptic Celestial Ecliptic Monthly Moon

The third tab page (as shown below) displays the Celestial ecliptic with the planetary positions calculated for the specified date, time, time zone, longitude and latitude.

The diagram can be animated via the 'Start Animation' and the slider which controls the speed. Note the date change as the animation progresses.

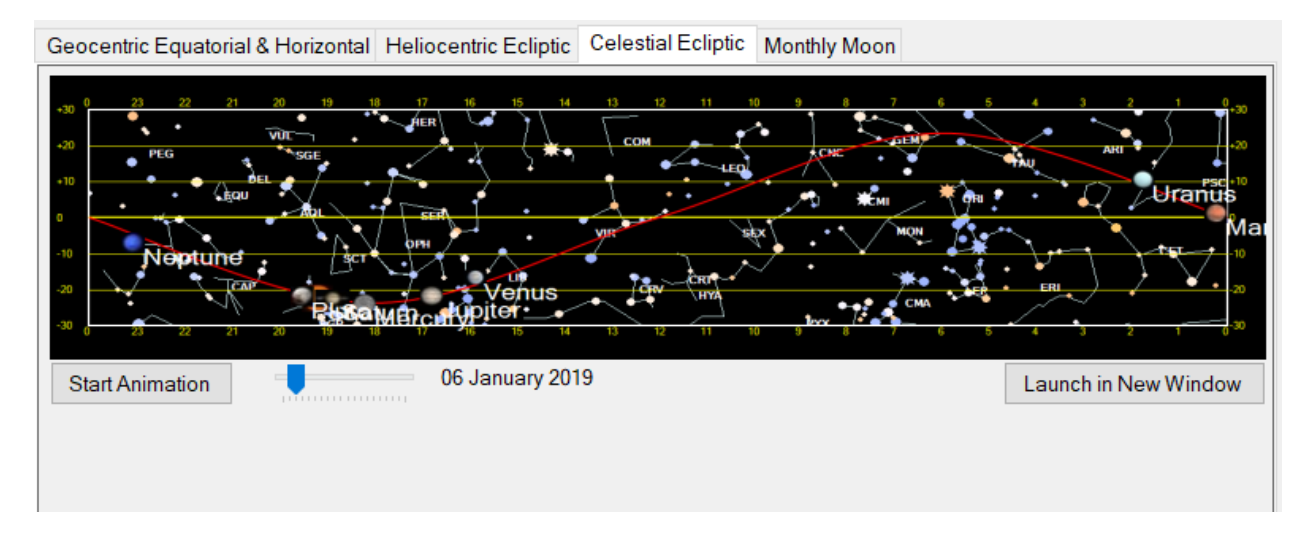

The fourth tab page (as shown below) displays the Lunar data for each day of the month from the specified date, time zone, longitude and latitude.

| Geocentr   | Geocentric Equatorial & Horizontal Heliocentric Ecliptic Celestial Ecliptic Monthly Moon |            |          |            |           |            |            |            |        |        |  |
|------------|------------------------------------------------------------------------------------------|------------|----------|------------|-----------|------------|------------|------------|--------|--------|--|
| Tue 1      | Wed 2                                                                                    | Thu 3      | Fri 4    | Sat 5      | Sun 6     | Mon 7      | Tue 8      | Wed 9      | Thu 10 | Fri 11 |  |
| $\bigcirc$ | $\bigcirc$                                                                               | $\bigcirc$ |          |            |           |            |            |            |        |        |  |
| Sat 12     | Sun 13                                                                                   | Mon 14     | Tue 15   | Wed 16     | Thu 17    | Fri 18     | Sat 19     | Sun 20     | Mon 21 | Tue 22 |  |
|            |                                                                                          |            |          |            |           |            |            |            |        | 2      |  |
| Wed 23     | Thu 24                                                                                   | Fri 25     | Sat 26   | Sun 27     | Mon 28    | Tue 29     | Wed 30     | Thu 31     |        |        |  |
| 6          | 3                                                                                        | 3          |          |            |           |            | $\bigcirc$ | $\bigcirc$ |        |        |  |
| Moon D     | ata for 06/                                                                              | 01/2019    |          |            |           |            |            |            |        |        |  |
| Diso: 0    | ime Azin                                                                                 | nuth       | 00.2     | 1<br>Javob | Notes     |            |            | 1          |        |        |  |
| Set 1      | 6:41 235                                                                                 | Ag         | e. 00.2  |            | Rises and | sets today | /          |            |        |        |  |
|            | 235                                                                                      |            | 13C. 01% |            |           |            |            |            |        |        |  |

The fifth tab page (as shown below) displays an event summary and animation of the four main Jupiter moons. The four buttons labelled -1 *Hr*, -10 *Min*, +10 *Min* and +1 *Hr* may be used to increment or decrement the time and date which will automatically update the event summary table if the time increment of decrement causes a date change, and the animated representation of the moon's positions.

The view may also be changed to Terrestrial, Inverted or Mirror so as to match your optical set up.

| Geocentric Equa                                                                                                    | torial & Horizontal                                                                     | Heliocentric Ec                                   | Celestial Ecliptic                                                                                                    | Month         | ily woon oupla                                                                                                    |                                                                                                    |                                                                                               |
|----------------------------------------------------------------------------------------------------|-----------------------------------------------------------------------------------------|---------------------------------------------------|----------------------------------------------------------------------------------------------------|---------------|----------------------------------------------------------------------------------------------------|----------------------------------------------------------------------------------------------------|-----------------------------------------------------------------------------------------------|
| -1 Hr -1                                                                                                    | 0 Min +10 Mi                                                                            | n +1 Hr                                           | Local: 29 Dec 2019 16:2                                                                                                    | 25: <b>07</b> | UTC: 29 De                                                                                                    | c 2019 16:25:07                                                                                                 |                                                                                               |
| Mirror View (e.g.                                                                                                    | Newtonian or SCT v                                                                      | vith diaganol)                                    |                                                                                                    |               |                                                                                                    |                                                                                                    | N                                                                                             |
|                                                                                                    |                                                                                         |                                                   | I G                                                                                                    | E             |                                                                                                    |                                                                                                    | w—е                                                                                           |
|                                                                                                    |                                                                                         |                                                   |                                                                                                    |               |                                                                                                    |                                                                                                    | S                                                                                             |
|                                                                                                    |                                                                                         |                                                   |                                                                                                    |               |                                                                                                    |                                                                                                    |                                                                                               |
|                                                                                                    |                                                                                         |                                                   |                                                                                                    | _             |                                                                                                    |                                                                                                    |                                                                                               |
| lo Euro                                                                                                    | pa 📍 Ganymede                                                                           | Callisto                                          | Visibility Summary: I - Vis                                                                                                    | s. E -        | vis. G - vis. C -                                                                                                    | vis.                                                                                                    |                                                                                               |
| UTC                                                                                                    | pa Ganymede<br>Moon                                                                     | Callisto                                          | Visibility Summary: I - Visibility Summary: I - Vis                                                                                                    | 6. E - 1      | vis. G - vis. C -<br>View                                                                                                    | O Inverted                                                                                                    | Mirror                                                                                        |
| lo Euro<br>UTC<br>29/12/2019                                                                                                    | pa Ganymede<br>Moon<br>Io                                                               | Callisto Type Shd                                 | Visibility Summary: I - Vis<br>Description<br>Starts to cross Jupiter                                                                                                    | s. E - '      | vis. G - vis. C -<br>View<br>○ Terrestrial                                                                                            | ⊙ Inverted                                                                                                    | <ul> <li>Mirror</li> </ul>                                                                    |
| Lo Euro<br>UTC<br>29/12/2019<br>29/12/2019                                                                                                    | pa Ganymede<br>Moon<br>Io<br>Io                                                         | Callisto Type Shd Trn                             | Visibility Summary: 1 - Vis<br>Description<br>Starts to cross Jupiter<br>Starts transit across                                                                                                    | s. E - '      | vis. G - vis. C -<br>View<br>O Terrestrial<br>Key                                                                                     | ○ Inverted                                                                                                    | Mirror                                                                                        |
| Io         Euro           UTC         29/12/2019           29/12/2019         29/12/2019           29/12/2019         29/12/2019                                                                                                    | Pa Ganymede<br>Moon<br>Io<br>Io<br>Io                                                   | Callisto Type Shd Trn Shd                         | Description<br>Starts to cross Jupiter<br>Starts transit across<br>Exits Jupiter's disk                                                                                                    | s. E - '      | vis. G - vis. C -<br>View<br>O Terrestrial<br>Key<br>Occ - Moon in Oc                                                                 | Inverted                                                                                                    | Mirror                                                                                        |
| Io         Euro           UTC         29/12/2019           29/12/2019         29/12/2019           29/12/2019         29/12/2019                                                                                                    | Pa Ganymede<br>Moon<br>Io<br>Io<br>Io<br>Io                                             | Callisto Type Shd Trn Shd Trn Shd Trn             | Description<br>Starts to cross Jupiter<br>Starts transit across<br>Exits Jupiter's disk<br>Ends transit across                                                                                                    | s. E -        | vis. G - vis. C -<br>View<br>O Terrestrial<br>Key<br>Occ - Moon in Oc<br>Ecl - Moon in ecli<br>Irn - Moon in trar                     | VIS.<br>O Inverted<br>culation, behind J<br>pse, in Jupiters sh<br>isit, in front of Jup                        | Mirror  upiter, not visible adow, not visible iter, visible                                   |
| Io         Euro           UTC         29/12/2019           29/12/2019         29/12/2019           29/12/2019         29/12/2019           29/12/2019         29/12/2019                                                                                                    | Pa Ganymede<br>Moon<br>Io<br>Io<br>Io<br>Io<br>Europa                                   | Callisto Type Shd Trn Shd Trn Ecl                 | Visibility Summary: I - Vis<br>Description<br>Starts to cross Jupiter<br>Starts transit across<br>Exits Jupiter's disk<br>Ends transit across<br>Starts eclipse by Ju                                                                                       | s. E - 1      | vis. G - vis. C -<br>View<br>O Terrestrial<br>Key<br>Occ - Moon in Oc<br>Ecl - Moon in ecli<br>Trn - Moon in tran<br>Shd - Moons sha  | VIS.<br>Inverted<br>culation, behind J<br>pse, in Jupiters sh<br>isit, in front of Jup<br>dow on Jupiter, vis   | Mirror upiter, not visible nadow, not visible iter, visible sible                             |
| Io         Euro           UTC         29/12/2019           29/12/2019         29/12/2019           29/12/2019         29/12/2019           29/12/2019         29/12/2019           29/12/2019         29/12/2019                                                                                 | Pa Ganymede<br>Moon<br>Io<br>Io<br>Io<br>Io<br>Europa<br>Europa                         | Callisto Type Shd Trn Shd Trn Ecl Occ             | Visibility Summary: 1 - Visibility Summary: 1 - Visibility Summary: 1 - Visibility Starts to cross Jupiter<br>Starts to cross Jupiter<br>Starts transit across<br>Exits Jupiter's disk<br>Ends transit across<br>Starts eclipse by Ju<br>Appears from behin | s. E - 1      | vis. G - vis. C -<br>View<br>O Terrestrial<br>Key<br>Occ - Moon in Oc<br>Ecl - Moon in celi<br>Irm - Moon in trar<br>Shd - Moons shar | VIS.<br>Inverted<br>culation, behind J<br>pse, in Jupiters sh<br>isit, in front of Jup<br>dow on Jupiter, vis   | Mirror      Mirror      upiter, not visible     iter, visible     sible                       |
| Io         Euro           UTC         29/12/2019           29/12/2019         29/12/2019           29/12/2019         29/12/2019           29/12/2019         29/12/2019           29/12/2019         29/12/2019           29/12/2019         29/12/2019                                         | Pa Ganymede Moon Io Io Io Io Io Europa Europa Ganymede                                  | Callisto Type Shd Trn Shd Trn Ecl Occ Shd         | Visibility Summary: I - Visibility Summary: I - Visibility Summary: I - Visibility Starts to cross Jupiter<br>Starts transit across<br>Exits Jupiter's disk<br>Ends transit across<br>Starts eclipse by Ju<br>Appears from behin<br>Starts to cross Jupiter |               | vis. G - vis. C -<br>View<br>O Terrestrial<br>Key<br>Occ - Moon in Oc<br>Ecl - Moon in tran<br>Shd - Moons shar                       | VIS.<br>O Inverted<br>culation, behind J<br>pse, in Jupiters sh<br>sit, in front of Jup<br>dow on Jupiter, vis  | Mirror                                                                                        |
| Io         Euro           UTC         29/12/2019           29/12/2019         29/12/2019           29/12/2019         29/12/2019           29/12/2019         29/12/2019           29/12/2019         29/12/2019           29/12/2019         29/12/2019           29/12/2019         29/12/2019 | Pa Ganymede<br>Moon<br>Io<br>Io<br>Io<br>Io<br>Europa<br>Europa<br>Ganymede<br>Ganymede | Callisto Type Shd Trn Shd Trn Ecl Occ Shd Trn Trn | Description<br>Starts to cross Jupiter<br>Starts transit across<br>Exits Jupiter's disk<br>Ends transit across<br>Starts eclipse by Ju<br>Appears from behin<br>Starts to cross Jupiter<br>Starts transit across                                            |               | vis. G - vis. C -<br>View<br>O Terrestrial<br>Key<br>Dcc - Moon in Oc<br>Ecl - Moon in ecli<br>Im - Moon in trar<br>Shd - Moons shar  | VIS.<br>O Inverted<br>culation, behind J<br>pse, in Jupiters sh<br>isit, in front of Jup<br>dow on Jupiter, vis | Mirror      Mirror      upiter, not visible     adow, not visible     iter, visible     sible |

The following settings screen is displayed via the *Utilities->Settings* menu option.

The animation options allow some control over the speed of the animations described above.

| AWB Solar System Settings                              | $\times$ |
|--------------------------------------------------------|----------|
| Heliocentric animation step in days for inner planets: | 1 ≑      |
| Heliocentric animation step in days for outer planets: | 10 🌲     |
| Celestial ecliptic animation step in days::            | 2 🜲      |
|                                                        |          |
|                                                        |          |
|                                                        |          |
| s                                                      | ave      |
|                                                        |          |

## 6 Accuracy and references

This application is a conglomeration and fusion of algorithms and code routines that I have collated and written since the early 1980's up to the present. My main sources and references have been:

- VSOP87 for the Sun and planetary calculations this is pretty rigorous and should be accurate to a couple arc minutes. Pluto is calculated separately and is nowhere near as accurate;
- Peter Duffett-Smith his classic book Astronomy with Your Personal Computer, mine is a second edition I purchased about 1990 and consists of BASIC routines (full of GOTOs and GOSUBs for those of you old enough to remember coding with those constructs) that I first used on my BBC micro and now reside in my Microsoft Visual Studio .Net solutions (re-written to port to VB.Net);
- O. Montenbruck and T. Pfleger's *Astronomy on the Personal Computer*. Another book I purchased in the early 1990's whose modified code also lives on in my .Net solutions;
- Paul Schlyter and Don Cross have some great math and code snippets online;
- NASA, JPL, NOAA and NIST online apps and websites that I have used to verify my code results as it's safe to assume that those guys are accurate with their calculations;
- Wikipedia and a thousand other online sites and references that together can supply you with every algorithm and equation you need via judicious use of google and a headache when translating them into code!

## 7 Further Information

Please visit my website <u>www.astroworkbench.co.uk</u> for further applications, documents and articles.

If you find this application helpful then please consider donating a beer token of £1 via my PayPal account – please see my website <u>www.astroworkbench.co.uk</u> for details.

Thanks.

Keith.